## Saving and Printing Student Audits

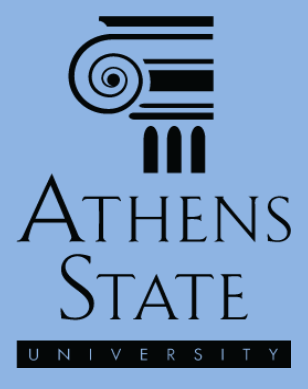

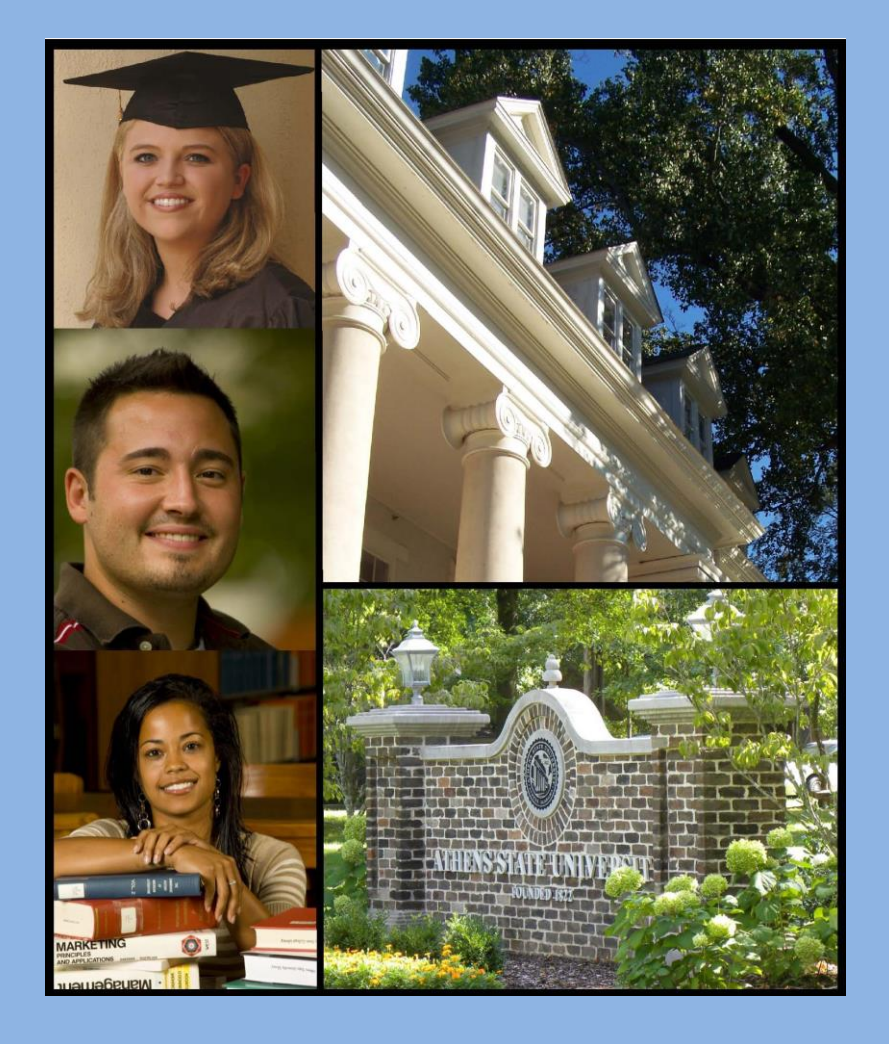

January 2015

## Topics

- Saving Student Audits as PDF Documents
- Saving or Printing the PDF Audits

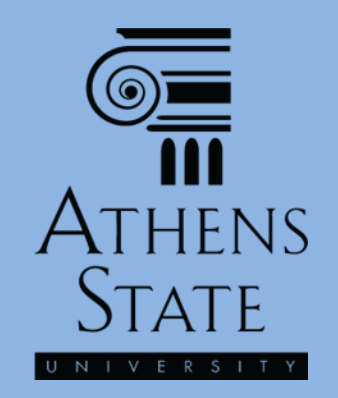

# Save As PDF Before Printing

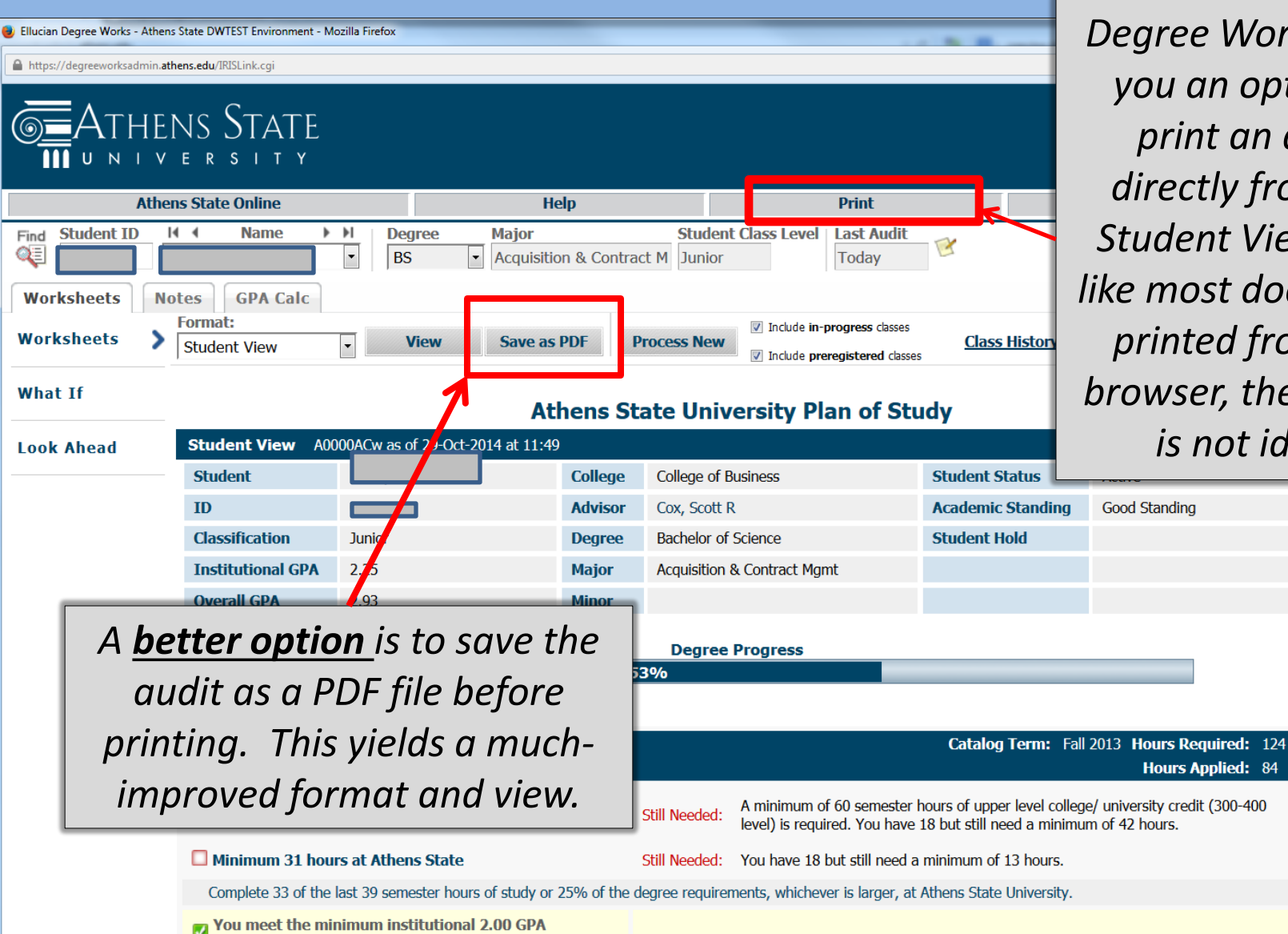

9<u>–</u> III

Degree Works gives you an option to print an audit directly from the Student View. But like most documents printed from the browser, the format is not ideal.

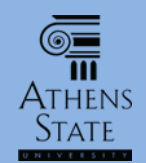

# Save As PDF Before Printing

- In addition to an improved printing format, saving the audit as a PDF file also gives advisors the ability to distribute the audit to a student using official means of communication that maintain student privacy (such as through a student's Athens State email at the student's request).
- However, since the audit is always accessible to the student and advisor in the Degree Works online system, saving and printing audits should be done only when necessary.

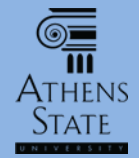

## Save As PDF

| Ellucian Degree Works - At                                                                                                    | thens State DWTEST Environment - Mo | ozilla Firefox                  |                                                                 |                                                                                                    |                |                                        |  |
|----------------------------------------------------------------------------------------------------|-------------------------------------|---------------------------------|-----------------------------------------------------------------|----------------------------------------------------------------------------------------------------|----------------|----------------------------------------|--|
| https://degreeworksadmin.athens.edu/IRISLink.cgi   ATHENS STATE   U N I V E R S I T Y                                                                                                    |                                     |                                 |                                                                 |                                                                                                    | T              | o Save the audit as<br>a formatted PDF |  |
| Athens State Online Help                                                                                                    |                                     |                                 |                                                                 | Print document. sim                                                                                                    |                |                                        |  |
| Find Student ID Id Name Id Degree Major   Image: Student ID Image: Student ID Image: StudentID Image: Student ID |                                     |                                 | tion & Contra                                                   | ract M Junior Today Click the "Save                                                                                                    |                |                                        |  |
| Worksheets Notes GPA Calc   Worksheets Format: View Save as PDF Process New Include in-progress classes   Student View View Save as PDF Process New Include progress classes                                                                                                    |                                     |                                 |                                                                 |                                                                                                    |                |                                        |  |
| What If Athens State University Plan of Study                                                                                                    |                                     |                                 |                                                                 |                                                                                                    |                |                                        |  |
| Look Ahead                                                                                                    | Student View A00                    | 000ACw as of 29-Oct-2014 at 11: | 49                                                              |                                                                                                    |                |                                        |  |
|                                                                                                    | Student                             |                                 | College                                                         | College of Business                                                                                                    | Student Status | Active                                 |  |
|                                                                                                    | ID                                  |                                 | Advisor                                                         | Cox, Scott R                                                                                                    | Academic Stan  | ding Good Standing                     |  |
|                                                                                                    | Classification                      | Junior                          | Degree                                                          | Bachelor of Science                                                                                                    | Student Hold   |                                        |  |
|                                                                                                    | Institutional GPA                   | 2.25                            | Major                                                           | Acquisition & Contract Mgmt                                                                                                    |                |                                        |  |
|                                                                                                    | Overall GPA                         | 2.93                            | Minor                                                           |                                                                                                    |                |                                        |  |
| Degree Progress                                                                                                    |                                     |                                 |                                                                 |                                                                                                    |                |                                        |  |
|                                                                                                    | Requ                                | irements                        | 5                                                               | 3%                                                                                                    |                |                                        |  |
| Degree - Bachelor of Science Catalog Term: Fall 2013 Hours Required: 124<br>Hours Applied: 84                                                                                                    |                                     |                                 |                                                                 |                                                                                                    |                |                                        |  |
|                                                                                                    | 60 hours of upper level credit      |                                 |                                                                 | Still Needed:     A minimum of 60 semester hours of upper level college/ university credit (300-400 level) is required. You have 18 but still need a minimum of 42 hours. |                |                                        |  |
|                                                                                                    | Minimum 31 hou                      |                                 | Still Needed: You have 18 but still need a minimum of 13 hours. |                                                                                                    |                |                                        |  |
| Complete 33 of the last 39 semester hours of study or 25% of the degree requirements, whichever is larger, at Athens State University.                                                                                                    |                                     |                                 |                                                                 |                                                                                                    |                | ersity.                                |  |
| Vou meet the minimum institutional 2.00 GPA                                                                                                    |                                     |                                 |                                                                 |                                                                                                    |                | -                                      |  |

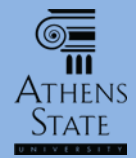

## Save As PDF

| Ullucian Degree Works - Athens State DWTEST Environment - Mozilla Firefox                                                                                                    |                                                                                |
|----------------------------------------------------------------------------------------------------|--------------------------------------------------------------------------------|
| https://degreeworksadmin.athens.edu/IRISLink.cgi                                                                                                    | <u>a</u>                                                                       |
| THENS STATE                                                                                                    | Mozilla Firefox                                                                |
| Athens State Online Hel                                                                                                    |                                                                                |
| Find   Student ID   Id   Name   H   Degree   Major     Worksheets   Notes   GPA Calc   BS   Acquisition     Worksheets   Student View   View   Save as P     What If   Ath     Look Ahead   Student View   A0000ACw as of 29-Oct-2014 at 11:49     Student   ID     ID   Classification     Institutional GPA   2.25 | Please wait<br>while your request is processed                                 |
| A pop-up window will appear<br>informing you that the PDF version<br>is being processed. Be patient since<br>this may take a little while<br>(generally around 10-15 seconds).                                                                                                    | Vaiting for degreeworksadmin.athens.edu                                        |
| Complete 33 of the last 39 semester hours of study or 2                                                                                                    | % of the degree requirements, whichever is larger, at Athens State University. |

You meet the minimum institutional 2.00 GPA

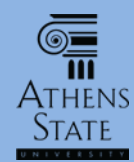

### PDF Display May Depend on Browser

- What you see once the PDF audit is processed depends on how your browser is configured.
- Most browsers have settings that you can change that tell the browser how to deal with PDF files.
- If you are using standard "plug-ins" for PDF files in your browser, you should see the PDF audit appear in the same window that told you the PDF was being processed, or it should pop-up in a separate window.

# The PDF Version

Maior

| 9 | Ellucian Degree | Works - | Athens S | State    | DWTEST | Environment        | - Mozilla | Firefo |
|---|-----------------|---------|----------|----------|--------|--------------------|-----------|--------|
|   | Enderan Degree  |         |          | Sector 1 |        | erre of the second |           |        |

https://degreeworksadmin.athens.edu/IRISLink.cgi

#### Athens State

Once the PDF version is processed, it should appear in a browser window. This example shows the result using the Firefox browser with Adobe Reader configured to display PDF files. A similar result occurs if you use the Firefox plug-in to preview PDF files, or if you use Internet Explorer with its PDF plug-in.

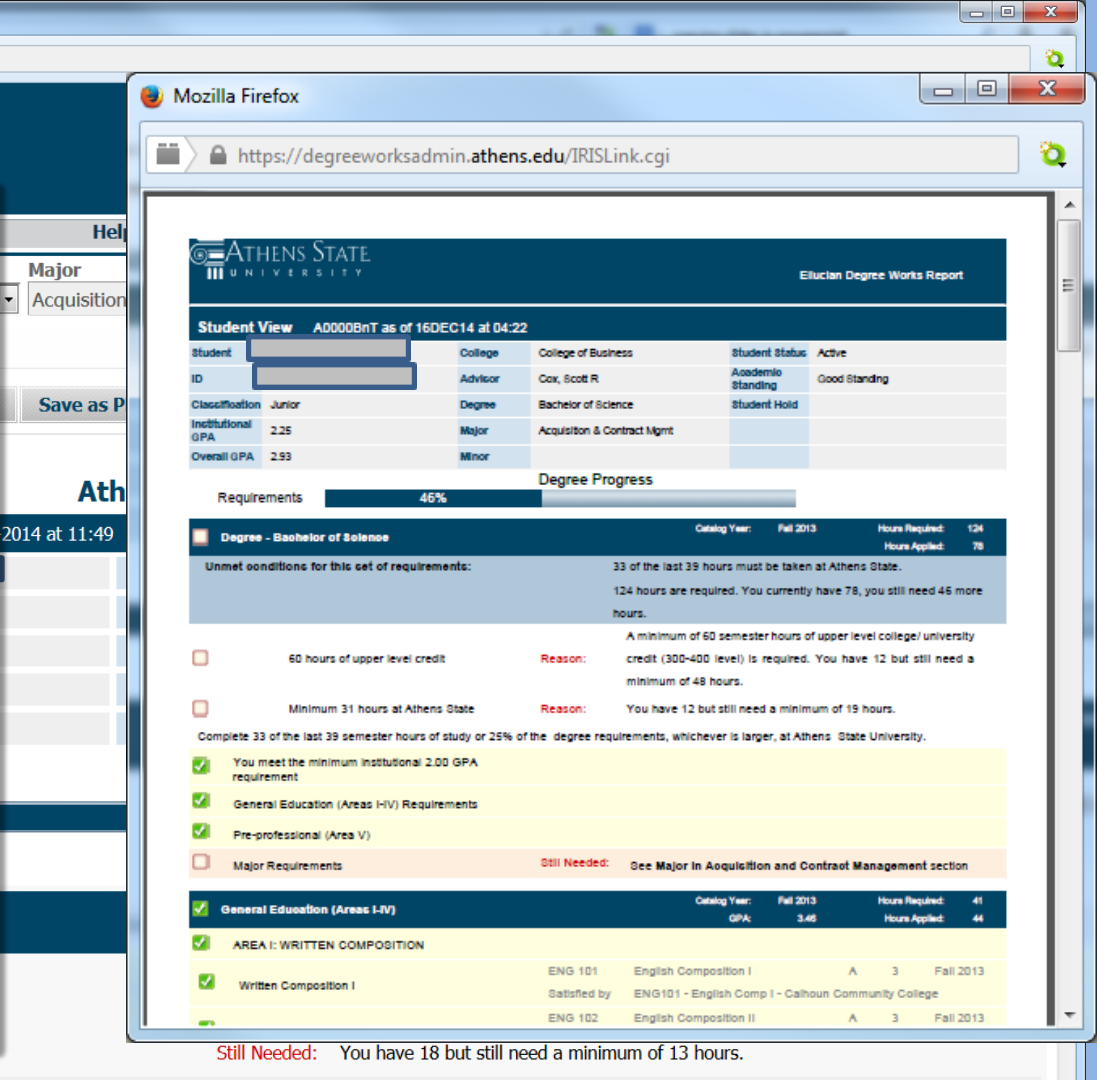

Complete 33 of the last 39 semester hours of study or 25% of the degree requirements, whichever is larger, at Athens State University.

## Save or Print the PDF

ATHENS

State

| 🥑 IRISLink.cgi - Mozilla Firefox                 | Contraction of the local division of the local division of the loc |                          | and the second second                                                                                                    |                                                        |                                                                                                    |  |  |
|--------------------------------------------------|----------------------------------------------------------------------------------------------------|--------------------------|----------------------------------------------------------------------------------------------------|--------------------------------------------------------|----------------------------------------------------------------------------------------------------|--|--|
| https://degreeworksadmin.athens.edu/IRISLink.cgi |                                                                                                    |                          |                                                                                                    |                                                        |                                                                                                    |  |  |
| □                                                |                                                                                                    | - + Autor                | natic Zoom 🗘                                                                                                    |                                                        |                                                                                                    |  |  |
|                                                  | THENS STATE<br>N I V E R S I T Y                                                                                                    |                          |                                                                                                    | Ellucian Degree Works Report                           |                                                                                                    |  |  |
| Stude                                            | Student View A0000BnT as of 16DEC14 at 04:22                                                                                                    |                          |                                                                                                    |                                                        |                                                                                                    |  |  |
| Student                                          | Co                                                                                                    | College of Busin         | ness Stude                                                                                                    | ent Status Active                                      |                                                                                                    |  |  |
| ID III                                           | Ad                                                                                                    | Ivisor Cox, Scott R      | Stand                                                                                                    | Good Standing                                          |                                                                                                    |  |  |
| Classifica                                       | tion Junior De<br>Mai 2.25 Ma                                                                                                    | Bachelor of Science      | ence Stude                                                                                                    | ent Hold                                               |                                                                                                    |  |  |
| GPA<br>Overall G                                 | 2.23 Min                                                                                                    | nor                      | nuaci wgmi                                                                                                    |                                                        |                                                                                                    |  |  |
| and the second second second second              |                                                                                                    | Degree Pro               | gress                                                                                                    |                                                        |                                                                                                    |  |  |
| Rec                                              | uirements 46%                                                                                                    |                          |                                                                                                    |                                                        |                                                                                                    |  |  |
|                                                  | conditions for this set of requirements:<br>60 hours of upper level credit                                                                                                    | Reason:                  | 33 of the last 39 hours must<br>124 hours are required. You<br>hours.<br>A minimum of 60 semeste<br>credit (300-400 level) is | window, and print or save<br>the PDF version using the |                                                                                                    |  |  |
|                                                  | Minimum 31 hours at Athens State                                                                                                    | Reason:                  | You have 12 but still nee                                                                                                    | ontions avai                                           | lahle in the PDF                                                                                                    |  |  |
| Comple                                           | e 33 of the last 39 semester hours of study                                                                                                    | or 25% of the degree req | uirements, whichever is larg                                                                                                  |                                                        |                                                                                                    |  |  |
|                                                  | ou meet the minimum institutional 2.00 GP/                                                                                                    | ٩                        |                                                                                                    | plug-in or too                                         | ol. This example                                                                                                    |  |  |
|                                                  | eneral Education (Areas I-IV) Requirements                                                                                                    | s                        |                                                                                                    | shows the ex                                           | nanded window                                                                                                    |  |  |
| F F F                                            | re-professional (Area V)                                                                                                    |                          |                                                                                                    |                                                        |                                                                                                    |  |  |
|                                                  | lajor Requirements                                                                                                    | Still Needed:            | See Major in Acquisitio                                                                                                    | 🚽 in Firefox พ                                         | vith the Firefox                                                                                                    |  |  |
| 🛃 Ger                                            | neral Education (Areas I-IV)                                                                                                    |                          | Catalog Year:<br>GPA:                                                                                                    | preview plug                                           | -in and options.                                                                                                    |  |  |
|                                                  | REA I: WRITTEN COMPOSITION                                                                                                    |                          |                                                                                                    |                                                        | _                                                                                                    |  |  |
|                                                  | Written Composition I                                                                                                    | ENG 101<br>Satisfied by  | English Composition I<br>ENG101 - English Com                                                                                 | A 3 Fall 2013<br>up I - Calhoun Community College      | 이 방법 전 방법 전 방법 전 전 전 전 전<br>1997년 - 1997년 - 1997년 - 1997년 - 1997년 - 1997년 - 1997년 - 1997년 - 1997년 - 1997년 - 1997년<br>1997년 - 1997년 - 1997년 - 1997년 - 1997년 - 1997년 - 1997년 - 1997년 - 1997년 - 1997년 - 1997년 - 1997년 - 1997년 - 1997년 - |  |  |
|                                                  | Written Composition II                                                                                                    | ENG 102<br>Satisfied by  | English Composition II<br>ENG102 - English Com                                                                                | A 3 Fall 2013                                          |                                                                                                    |  |  |

## End of Tutorial: Saving and Printing Student Audits

 Please view the other available tutorials that will help you make the most out of using Degree Works.

www.athens.edu/degreeworks

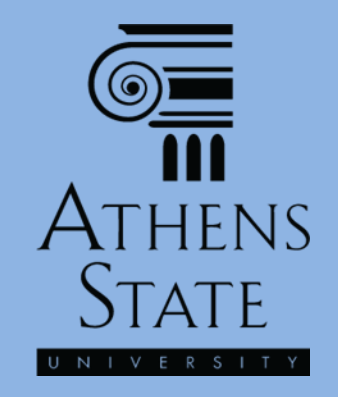